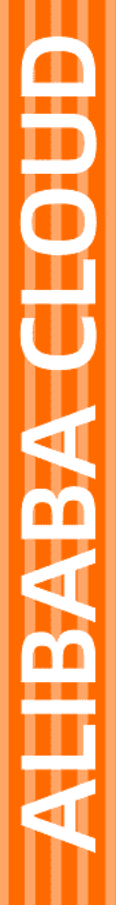

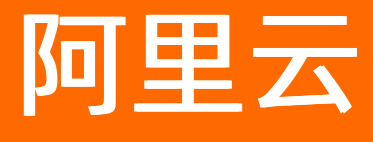

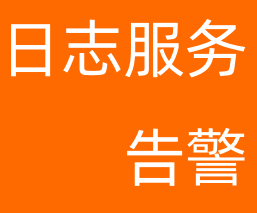

文档版本: 20210525

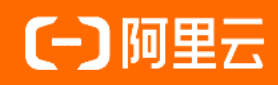

#### 法律声明

阿里云提醒您在阅读或使用本文档之前仔细阅读、充分理解本法律声明各条款的内容。 如果您阅读或使用本文档,您的阅读或使用行为将被视为对本声明全部内容的认可。

- 您应当通过阿里云网站或阿里云提供的其他授权通道下载、获取本文档,且仅能用 于自身的合法合规的业务活动。本文档的内容视为阿里云的保密信息,您应当严格 遵守保密义务;未经阿里云事先书面同意,您不得向任何第三方披露本手册内容或 提供给任何第三方使用。
- 未经阿里云事先书面许可,任何单位、公司或个人不得擅自摘抄、翻译、复制本文 档内容的部分或全部,不得以任何方式或途径进行传播和宣传。
- 由于产品版本升级、调整或其他原因,本文档内容有可能变更。阿里云保留在没有 任何通知或者提示下对本文档的内容进行修改的权利,并在阿里云授权通道中不时 发布更新后的用户文档。您应当实时关注用户文档的版本变更并通过阿里云授权渠 道下载、获取最新版的用户文档。
- 4. 本文档仅作为用户使用阿里云产品及服务的参考性指引,阿里云以产品及服务的"现状"、"有缺陷"和"当前功能"的状态提供本文档。阿里云在现有技术的基础上尽最大努力提供相应的介绍及操作指引,但阿里云在此明确声明对本文档内容的准确性、完整性、适用性、可靠性等不作任何明示或暗示的保证。任何单位、公司或个人因为下载、使用或信赖本文档而发生任何差错或经济损失的,阿里云不承担任何法律责任。在任何情况下,阿里云均不对任何间接性、后果性、惩戒性、偶然性、特殊性或刑罚性的损害,包括用户使用或信赖本文档而遭受的利润损失,承担责任(即使阿里云已被告知该等损失的可能性)。
- 5. 阿里云网站上所有内容,包括但不限于著作、产品、图片、档案、资讯、资料、网站架构、网站画面的安排、网页设计,均由阿里云和/或其关联公司依法拥有其知识产权,包括但不限于商标权、专利权、著作权、商业秘密等。非经阿里云和/或其关联公司书面同意,任何人不得擅自使用、修改、复制、公开传播、改变、散布、发行或公开发表阿里云网站、产品程序或内容。此外,未经阿里云事先书面同意,任何人不得为了任何营销、广告、促销或其他目的使用、公布或复制阿里云的名称(包括但不限于单独为或以组合形式包含"阿里云"、"Aliyun"、"万网"等阿里云和/或其关联公司品牌,上述品牌的附属标志及图案或任何类似公司名称、商号、商标、产品或服务名称、域名、图案标示、标志、标识或通过特定描述使第三方能够识别阿里云和/或其关联公司)。
- 6. 如若发现本文档存在任何错误,请与阿里云取得直接联系。

# 通用约定

| 格式          | 说明                                     | 样例                                        |
|-------------|----------------------------------------|-------------------------------------------|
| ⚠ 危险        | 该类警示信息将导致系统重大变更甚至故<br>障,或者导致人身伤害等结果。   | ♪ 危险 重置操作将丢失用户配置数据。                       |
| ⚠ 警告        | 该类警示信息可能会导致系统重大变更甚<br>至故障,或者导致人身伤害等结果。 | 警告<br>重启操作将导致业务中断,恢复业务<br>时间约十分钟。         |
| 〔〕) 注意      | 用于警示信息、补充说明等,是用户必须<br>了解的内容。           | 大意<br>权重设置为0,该服务器不会再接受新<br>请求。            |
| ? 说明        | 用于补充说明、最佳实践、窍门等,不是<br>用户必须了解的内容。       | ⑦ 说明<br>您也可以通过按Ctrl+A选中全部文件。              |
| >           | 多级菜单递进。                                | 单击设置> 网络> 设置网络类型。                         |
| 粗体          | 表示按键、菜单、页面名称等UI元素。                     | 在 <b>结果确认</b> 页面,单击 <b>确定</b> 。           |
| Courier字体   | 命令或代码。                                 | 执行 cd /d C:/window 命令,进入<br>Windows系统文件夹。 |
| 斜体          | 表示参数、变量。                               | bae log listinstanceid                    |
| [] 或者 [alb] | 表示可选项,至多选择一个。                          | ipconfig [-all -t]                        |
| {} 或者 {a b} | 表示必选项,至多选择一个。                          | switch {act ive st and}                   |

# 目录

| 1.简介            | 05 |
|-----------------|----|
| 2.设置告警          | 07 |
| 3.通知方式          | 10 |
| 4.授权RAM用户告警操作权限 | 14 |
| 5.查看告警记录        | 17 |
| 6.管理告警配置        | 19 |
| 7.参考信息          | 21 |
| 7.1. 模板变量       | 21 |
| 7.2. 告警条件表达式语法  | 24 |
| 7.3. 告警日志字段     | 28 |
| 8.最佳实践          | 31 |
| 8.1. 告警设置       | 31 |
| 9.FAQ           | 39 |
| 9.1. 告警配置案例     | 39 |

# 1.简介

日志服务支持为查询或分析结果设置告警。设置告警后,日志服务定期检查查询或分析结果,当检查结果满 足预设条件时发送告警通知,实现实时的服务状态监控。

#### 使用限制

日志服务告警相关限制说明如下表所示。

| 限制项    | 说明                                                                                                    |
|--------|----------------------------------------------------------------------------------------------------|
| 组合查询   | 组合查询个数为1~3个。                                                                                                    |
| 字符串    | 如果日志字段长度超过1024个字符,只截取前1024个字符用于计算。                                                                               |
| 条件表达式  | 条件表达式限制说明如下: <ul> <li>条件表达式长度为1~128个字符。</li> <li>条件表达式只判断每次查询中的前100条查询结果。</li> <li>条件表达式计算次数不超过1000次。</li> </ul> |
| 查询区间   | 每条查询语句的查询时间跨度不能超过24小时。                                                                                           |
| 告警语音通知 | 告警语音未拨通时,不会重复拨打,将以短信方式发送一次通知。<br>无论告警语音是否拨通均按一次计费。未拨通的提示短信,不会额外产生短信<br>费用。                                       |

#### 告警中的查询语句

告警配置中的语句,可以为查询语句或查询分析语句。两者区别如下:

• 查询语句:返回查询条件命中的日志数据。更多信息,请参见查询简介。

例如,查询最近15分钟内包含error的日志,查询语句为error,一共有154条查询结果。每条日志都是Key-Value组合,您可以对某个Key对应的Value设置告警规则。

⑦ 说明 当查询结果超过100条时,告警规则只判断前100条,只要前100条中任意一条日志符合告 警规则,就会触发告警。

• 查询分析语句: 对查询条件命中的日志进行计算, 返回计算结果。更多信息, 请参见分析简介。

例如,统计所有日志中状态码为ok的日志比例,查询分析语句为\*|select sum(case when status='ok' then 1 else 0 end)\*1.0/count(1) as ratio。设置触发条件为ratio < 0.9,表示当状态码为ok的日志小于总日志数的90%时进行告警。

#### 费用标准

日志服务告警通知升级后,取消短信、语音和邮件每天99条通知的限制。其中,短信和语音通知将变更为按 调用次数收费,邮件通知免费。日志服务计划于2020年12月7日完成升级,正式开始对当日及之后的短信、 语音告警账单收费,并取消短信、语音和邮件的每天99条的限制。更多信息,请参见计量项和计费项。

#### ? 说明

- 告警语音未拨通时,不会重复拨打,将以短信方式发送一次通知。
- 无论告警语音是否拨通均按一次计费。未拨通的提示短信,不会额外产生短信费用。

### 2.设置告警

日志服务支持在查询分析页面或仪表盘页面设置告警,并在满足告警条件时发送告警信息。本文介绍如何在 日志服务控制台上设置告警。

#### 前提条件

- 已采集到日志数据。
- 已配置索引。

#### 背景信息

基于统计图表设置告警。您可以在查看图表时,将图表保存在仪表盘中,同时另存为告警,也可以在仪表盘 页面中对已有的图表设置告警。

⑦ 说明 如果仪表盘中的图表绑定了告警规则,更新图表的查询分析语句后,需要手动更新告警规则,将告警规则中绑定的查询分析语句修改为更新后的语句。详情请参见修改告警配置。

#### • 创建图表并设置告警

在查询页面设置告警时,您需要指定图表保存到的仪表盘名称和图表名称。

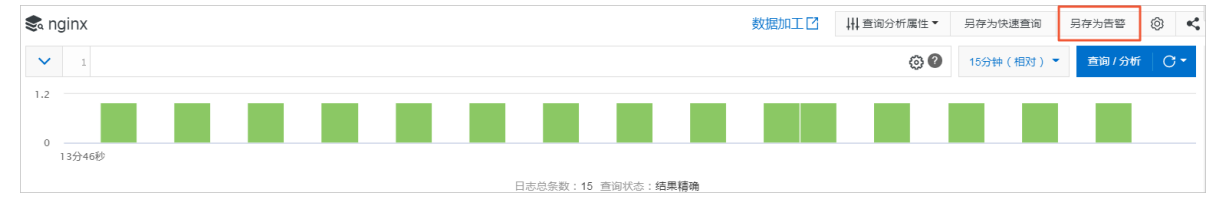

#### • 在仪表盘页面对已有图表设置告警

为仪表盘中的一个或多个图表设置告警。为多个图表设置告警时,可以设置组合触发条件。

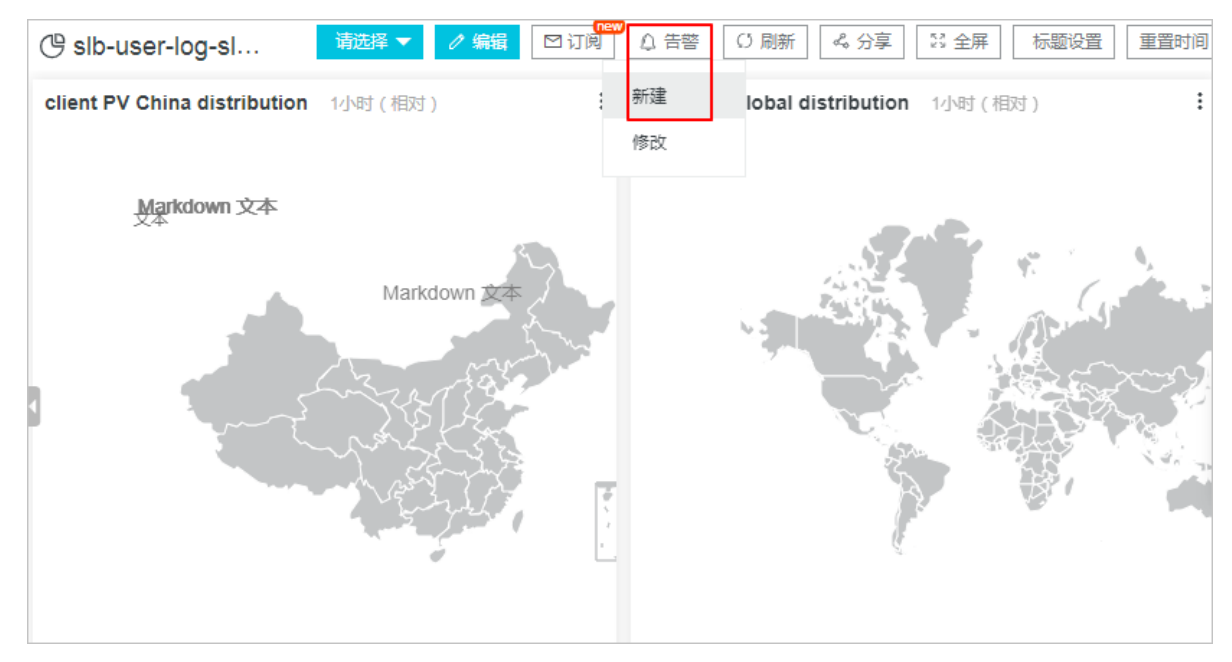

常见告警配置案例请参见告警配置案例。

#### 操作步骤

本文以在仪表盘页面对已有图表设置告警为例。

- 1. 登录日志服务控制台。
- 2. 单击目标Project。
- 3. 在左侧导航栏中,单击 🕒,进入仪表盘列表。
- 4. 单击目标仪表盘。
- 5. 在页面右上角, 单击告警 > 新建。
- 6. 在**告警配置**页签中,设置告警规则并单击**下一步**。告警配置参数如下所示。

| 参数     | 说明                                                                                                    |
|--------|----------------------------------------------------------------------------------------------------|
| 告警名称   | 告警名称,长度为1~64个字符。                                                                                                    |
| 关联图表   | <ul> <li>设置告警中关联的图表。</li> <li>支持添加多个图表,图表名称前的编号为该图表在告警中的编号,您可以在触发条件中通过编号指定关联的图表。</li> <li>单击查询语句后面的 ☑,可修改查询语句。</li> <li>设置关联图表时,查询区间为日志服务每次执行查询时,读取数据的时间范围,支持相对时间与整点时间。例如,执行查询的时间点为14:30:06:</li> <li>。设置查询区间为15分钟(相对),则实际查询区间为14:15:06-14:30:06。</li> <li>。设置查询区间为15分钟(整点时间),则实际查询区间为14:15:00-14:30:00。</li> </ul> |
| 频率     | 日志服务每次执行告警检查的时间。                                                                                                    |
| 触发条件   | 判断是否触发告警的条件表达式,满足该条件时产生告警。例如,设置为 pv%100<br>> 0 && uv > 0 。          ⑦ 说明       触发条件中,通过 <i>\$编号</i> 区分不同的关联图表,例如,\$0表示编号为0的图表,详情请参见如何查看图表编号。                                                                                                    |
| 触发通知阈值 | 累计触发次数达到该值时,根据通知间隔发送告警。不满足触发条件时不计入统<br>计。<br>默认值为1,即满足一次触发条件就检查通知间隔。<br>通过配置通知阈值可以实现多次触发,一次通知。例如, <b>触发通知阈值</b> 为100,则<br>累计触发次数达到100次时检查通知间隔,如果同时满足 <b>触发通知阈值和通知间</b><br>隔,则发送通知。发送通知之后,累计次数会清零。如果因网络异常等原因执行检<br>查失败,不计入累计次数。                                                                                      |

| 参数   | 说明                                                                                                    |
|------|----------------------------------------------------------------------------------------------------|
| 通知间隔 | 两次告警通知之间的时间间隔。<br>如果某次查询符合触发条件,累计的触发次数达到 <b>触发通知阈值</b> ,且距离上次发送<br>通知的时间已满足 <b>通知间隔</b> ,则发送通知。例如,通知间隔为5分钟,则5分钟内最<br>多收到一次通知。 |
|      | ⑦ 说明 通过配置触发通知阈值和通知间隔可以实现告警抑制的功能,防止<br>收到过多的告警信息。                                                                              |

7. 在通知页签中,设置通知方式,并单击提交。通知方式包括短信、语音、邮件、WebHook-钉钉机器 人、WebHook-自定义和通知中心。您可以执行多次添加,添加多种通知方式,你也可以单击导入已有 通知方式,通知方式介绍与操作步骤请参见通知方式。

#### 常见问题

如何查看图表编号?

在**关联图表**中显示各个图表及查询语句的编号。其中第一个图表及查询语句编号为0,第二个图表及查询语句编号为1,第三个图表及查询语句编号为2。

| 告警名称 每分钟 | 中写入不能低 | 纸于平均数0.5倍 1                                                                                                    | 6/64 |
|----------|--------|----------------------------------------------------------------------------------------------------|------|
| * 关联图表 0 | 图表名称   | 写入日志条数 🗸                                                                                                    | 8    |
|          | 查询语句   | *   SELECT date_format(t, '%H:%i:%s') as time,<br>count FROM(SELECT date_trunc('minute',time_)<br>as t, COUNT(1) as count FROM log GROUP BY t<br>ORDER BY t LIMIT 1000) |      |
|          | 查询区间   | ① 15分钟(相对) 🔻                                                                                                    |      |
| 1        | 图表名称   | 写入总行数 🗸                                                                                                    | 8    |
|          | 查询语句   | *   SELECT COUNT(*) as total                                                                                                    |      |
|          | 查询区间   | ① 15分钟(相对) 🔻                                                                                                    |      |

#### 执行结果

创建完成告警规则后,您可以查看告警配置或查看告警记录。

### 3.通知方式

日志服务支持设置一种或多种告警通知方式,包括短信、语音、邮件、钉钉、WebHook-钉钉机器人、WebHook-自定义和通知中心。本文介绍各种通知方式的配置步骤。

#### 通知中心(推荐)

设置告警通知方式为通知中心,则触发告警后,日志服务会通过通知中心向指定人员发送告警通知。

- 1. 在阿里云消息中心, 配置消息接收人。
  - i. 登录阿里云消息中心。
  - ii. 选择消息接收管理 > 基本接收管理,单击日志服务(LOG)告警右侧的修改。

| 消息中心             | □ 产品的续费或结清相关信息通知 🕗     |   |   | 账号联系人<br>修改 |   |
|------------------|------------------------|---|---|-------------|---|
| ▼ 站内消息           | ■ 产品升级、配置&价格变更相关信息通知 🔗 |   |   | 账号联系人<br>修改 |   |
| 全部消息<br>未读消息 721 | ◎ 产品新功能上线或功能下线通知 🔗     |   |   | 账号联系人<br>修改 |   |
| 已读消息             | ◎ 产品运维通知 🕖             |   | × | 账号联系人<br>修改 |   |
| 基本接收管理           | □ 日志服务(LOG)告警          | Ø | Ø | 账号联系人<br>修改 |   |
| 语音接收管理           | □ 安全消息                 |   | ۲ |             | ^ |
| 钉钉接收管理           | □ 云盾安全信息通知 🖉           |   |   | 账号联系人       |   |

iii. 在修改消息接收人窗口选择消息接收人,单击保存。如您需要新增一位消息接收人,可以直接单击新增消息接收人,并配置该人员用于接收告警信息的邮箱、手机号码和职位信息。仅账号负责人可以为消息接收人配置手机号码。

? 说明

- 系统将自动发送验证信息到所填手机号码和邮箱,通过验证后方可接收消息。
- 最少需要设置1位消息接收人。
- 通知方式默认为邮件+短信,且不可更改。
- 2. 在日志服务控制台上配置通知方式。
  - i. 在设置告警时, 在通知列表中选中通知中心, 并单击添加。
  - ii. 配置发送内容。发送内容的长度为1~500个字符。支持自定义,并且支持使用模板变量。更多信息,请参见模板变量。
  - iii. 单击提交。此处以配置一种通知方式为例,如果您要添加多种通知方式,可以执行多次添加操作
     后,再单击提交。

#### 短信

设置告警通知方式为短信,则触发告警后,日志服务会向指定的手机号码发送短信通知。

⑦ 说明 使用短信告警通知时,发送通知的号码是随机的,无法提供固定号码。

1. 在设置告警时, 在通知列表中选中短信, 并单击添加。

2. 配置如下参数。

| 参数   | 说明                                                            |
|------|---------------------------------------------------------------|
| 手机号码 | 填写接收告警通知的手机号码,多个手机号码之间通过逗号(,)分隔。                              |
| 发送内容 | 填写告警短信内容,长度为1~100个字符。支持使用模板变量。更多信息,请参见 <mark>模</mark><br>板变量。 |

3. 单击**提交**。此处以配置一种通知方式为例,如果您要添加多种通知方式,可以执行多次添加操作后,再 单击**提交**。

#### 语音

设置告警通知方式为语音,则触发告警后,日志服务会向指定的手机号码发送电话通知。语音内容中包括 Project名称、告警名称和已配置的发送内容。

? 说明

- 如果某次告警电话未接通,将以短信方式发送一次通知。
- 日志服务使用如下号码进行语音告警通知,您可将如下号码添加到手机白名单中,以免告警电话 被拦截。

02388560936、02031241964、02031341953、02386133954、02386133948、 051068094476、051068094459、051068094479、051068094489、051068094436、 051068094429、051068094426、057126886446、057126886464、057126886644、 057126886767、057126886776

#### 1. 在设置告警时, 在通知列表中选中语音, 并单击添加。

2. 配置如下参数。

| 参数   | 说明                                                            |
|------|---------------------------------------------------------------|
| 手机号码 | 填写接收告警通知的手机号码,多个手机号码之间通过逗号(,)分隔。                              |
|      | 填写告警语音内容,长度为1~100个字符。支持使用模板变量。更多信息,请参见 <mark>模</mark><br>板变量。 |
| 发送内容 | ⑦ 说明 建议使用中文。                                                  |
|      |                                                               |

3. 单击**提交**。此处以配置一种通知方式为例,如果您要添加多种通知方式,可以执行多次添加操作后,再 单击**提交**。

#### 邮件

设置告警通知方式为邮件,则触发告警后,日志服务会向指定的邮箱地址发送邮件通知。

② 说明 日志服务使用monit or @monit or.aliyun.com邮件地址发送邮件告警通知,您可将该邮件地址 添加到邮箱白名单中,以免告警邮件被拦截。

1. 在设置告警时, 在通知列表中选中邮件, 并单击添加。

2. 配置如下参数。

| 参数   | 说明                                                                 |
|------|--------------------------------------------------------------------|
| 收件人  | 填写接收告警通知的邮箱地址,多个邮箱地址之间通过逗号(,)分隔。                                   |
| 主题   | 告警主题,长度为1~100个字符。支持自定义,并且支持使用模板变量。更多信息,<br>请参见 <mark>模板变量</mark> 。 |
| 发送内容 | 填写告警邮件通知的内容,长度为1~500个字符,支持使用模板变量。更多信息,请<br>参见 <mark>模板变量</mark> 。  |

3. 单击**提交**。此处以配置一种通知方式为例,如果您要添加多种通知方式,可以执行多次添加操作后,再 单击**提交**。

#### WebHook-钉钉机器人

设置告警通知方式为WebHook-钉钉机器人,则触发告警后,日志服务会通过钉钉机器人向指定的钉钉群发送告警通知,还支持提醒指定人员。

⑦ 说明 每个机器人每分钟最多发送20条告警通知。

- 1. 配置钉钉机器人。
  - i. 打开钉钉客户端, 进入钉钉群。
  - ii. 单击右上角群设置图标,并单击智能群助手 > 添加机器人。
  - iii. 在群机器人对话框中, 单击添加机器人区域中的+。
  - iv. 选择自定义(通过WebHook接入自定义服务),并单击添加。
  - v. 在添加机器人对话框中,输入机器人名字,配置安全设置,勾选我已阅读并同意《自定义机器 人服务及免责条款》并单击完成。

⑦ 说明 建议安全设置选择为自定义关键字,最多可以设置10个关键字,消息中至少包含 其中1个关键字才可以发送成功,建议其中一个关键字设置为告警。更多关于安全设置请参 见钉钉开放平台。

vi. 单击复制,复制WebHook链接。

- 2. 在日志服务控制台上配置通知方式。
  - i. 在设置告警时,在通知列表中选中WebHook-钉钉机器人,并单击添加。

ii. 配置如下参数。

| 参数    | 说明                                                                               |  |
|-------|----------------------------------------------------------------------------------|--|
| 请求地址  | 输入 <mark>步骤1</mark> 中复制的WebHook链接。                                               |  |
| 标题    | 告警主题,支持自定义,并且支持使用模板变量。更多信息,请参见 <mark>模板变量</mark> 。<br>长度为1~100个字符。               |  |
| 提醒接收者 | 可选值为不提醒、所有人、指定成员。选择 <b>指定成员</b> 时, <b>被@人列表</b> 中需填写<br>指定人员的手机号码,多个手机号用逗号(,)分隔。 |  |
|       | 已默认配置发送内容,长度为1~500个字符。支持自定义,并且支持使用模板变<br>量。更多信息,请参见 <mark>模板变量</mark> 。          |  |
| 发送内容  | ⑦ 说明 如果需要提醒指定人员,必须在发送内容中增加 @指定人员<br>的手机号码 。                                      |  |
|       |                                                                                  |  |

iii. 单击提交。此处以配置一种通知方式为例,如果您要添加多种通知方式,可以执行多次添加操作
 后,再单击提交。

#### WebHook-自定义

设置告警通知方式为WebHook-自定义,当触发告警时,告警通知会以指定方式发送到自定义WebHook地址中。

⑦ 说明 此方式对应的超时时间为5秒,如果发出请求后5秒内没有返回,则表示发送失败。

#### 1. 在设置告警时,在通知列表中选中WebHook-自定义,并单击添加。

#### 2. 配置如下参数。

| 参数   | 说明                                                                                                    |
|------|----------------------------------------------------------------------------------------------------|
| 请求地址 | 自定义的WebHook地址,必须为外网域名。                                                                                                    |
| 请求方法 | 支持GET、POST、DELETE、PUT、OPTIONS等请求方法,默认请求头为Content-<br>Type: application/json;charset=utf-8。<br>单击 <b>添加请求头</b> ,可追加请求头(Header)信息。 |
| 发送内容 | 已默认配置发送内容,长度为1~500个字符。支持自定义,并且支持使用模板变量。<br>更多信息,请参见 <mark>模板变量</mark> 。                                                          |

3. 单击**提交**。此处以配置一种通知方式为例,如果您要添加多种通知方式,可以执行多次添加操作后,再 单击**提交**。

# 4.授权RAM用户告警操作权限

使用阿里云主账号给RAM用户授权,可实现通过RAM用户进行告警操作。本文档介绍如何创建阿里云RAM用 户并授予其告警操作权限。

#### 背景信息

您可以通过如下两种方式给RAM用户授予日志服务告警操作权限。

- 极简授权:授予RAM用户日志服务的全部操作权限(AliyunLogFullAccess)。更多信息,请参见创建RAM 用户及授权。
- 自定义权限策略: 仅授予RAM用户创建、修改告警的权限。本文以此方式为例进行授权操作。

#### 操作步骤

- 1. 登录RAM 控制台。
- 2. 创建权限策略。
  - i. 在左侧导航栏中,选择**权限管理 > 权限策略管理**。
  - ii. 单击创建权限策略。
  - iii. 在新建自定义权限策略页面中, 配置如下参数, 并单击确定。

| 参数   | 说明               |
|------|------------------|
| 策略名称 | 配置策略名称。          |
| 配置模式 | 选择 <b>脚本配置</b> 。 |

| 参数   | 说明                                                                                                    |
|------|----------------------------------------------------------------------------------------------------|
|      | 将配置框中的原有脚本替换为如下内容。<br>其中,请根据实际情况替换 <i>Project名称</i> 。                                                                                                    |
| 策略内容 | <pre>{   "Version": "1",   "Statement": [   {     "Effect": "Allow",     "Action": [     "log:CreateLogStore",     "log:UpdateIndex",     "log:UpdateIndex"     ],     "Resource": "acs:log:*:*:project/Project名称/logstore/internal- alert-history"     },     {         "Effect": "Allow",         "Action": [         "log:CreateDashboard",         "log:UpdateDashboard",         "log:UpdateDashboard"     ],         "Resource": "acs:log:*:*:project/Project名称/dashboard/*"     },     {         "Effect": "Allow",         "Action": [         "log:UpdateDashboard"     ],         "Resource": "acs:log:*:*:project/Project名称/dashboard/*"     },     {         "Effect": "Allow",         "Action": [         "log:UpdateDashboard"     ],         "Resource": "acs:log:*:*:project/Project名称/dashboard/*"     },     {         "Effect": "Allow",         "Action": [         "log:*"     ],         "Resource": "acs:log:*:*:project/Project名称/job/*"     } ] </pre> |
|      |                                                                                                    |

3. 创建RAM用户。如何创建RAM用户,请参见创建RAM用户。如果已有可用的RAM用户,请跳过此步骤。

4. 为RAM用户授权。

i. 在左侧导航栏中,选择人员管理>用户。

- ii. 找到目标RAM用户,单击**添加权限**。
- iii. 单击自定义策略,选中步骤2中创建的策略,单击确定。
- iv. 单击完成。

# 5.查看告警记录

日志服务以告警日志方式提供告警历史记录信息,并自动创建仪表盘以可视化展示所有告警规则的执行与通 知情况。

#### 背景信息

● 在Logstore中查看告警日志

创建告警规则时,日志服务自动为告警所属的Project创建一个名为internal-alert-history的Logstore。 当前Project内所有告警规则的每一次执行无论是否触发告警,都会产生一条日志并写入到该Logstore中, 日志字段内容请参见告警日志字段。

⑦ 说明 该Logstore不会产生任何费用,不支持删除和修改。日志保存时间为7天。

• 在仪表盘中查看告警记录

创建告警规则之后,日志服务默认会在该告警规则所属的Project创建一个名为internal-alertanalysis的仪表盘,用于展示告警记录。该仪表盘记录了当前Project中所有告警动作的信息,如告警次 数、执行成功率、执行成功时通知率、告警规则执行次数Top10等信息。

? 说明 不支持删除或修改该仪表盘。

#### 在Logstore中查看告警日志

- 1. 登录日志服务控制台。
- 2. 单击目标Project。
- 3. 在日志存储 > 日志库页签中, 单击internal-alert-historyLogstore右侧的 👷 图标 > 查询分析。
- 4. 根据需求查询告警日志信息。

#### 在仪表盘中查看告警记录

- 1. 登录日志服务控制台。
- 2. 单击目标Project。
- 3. 在左侧导航栏中,单击 🕑 图标,进入仪表盘列表。
- 4. 单击告警历史统计仪表盘。
- 5. 查看详细的告警历史统计信息。**告警历史统计**仪表盘详细展示了告警历史,包括报警是否被触发、触 发状态的原因、错误信息及说明等信息。

| 🗒 告警別                   | 万史             | 统计 ()                  | 重于 k8s | -            | ad and the basis                                                  | )22          | .9 )               |                                   | 请选择                    | <ul> <li>図 辺</li> </ul> | jr (j | 刷新         | ぷ 分享    | 23 全屏 | 标题设置 | 重置时间                 |
|-------------------------|----------------|------------------------|--------|--------------|-------------------------------------------------------------------|--------------|--------------------|-----------------------------------|------------------------|-------------------------|-------|------------|---------|-------|------|----------------------|
| 告警次数                    | 今天             | (相对)                   | :      | 执行成功         | <b>搴</b> 今天(相对)                                                   | :            | 执行成功时              | 通知率                               | 今天(                    | .: 告警:                  | 规则执行  | 次数Top      | 10 今天   | (相对)  |      | :                    |
|                         | 0              | 次                      |        |              |                                                                   |              |                    |                                   |                        |                         |       |            |         |       |      |                      |
|                         | 环比             | 昨日                     |        |              |                                                                   |              |                    |                                   |                        |                         |       |            |         |       |      |                      |
| 通知成功》                   | 欠数             | 今天 (相)                 | i (t   | 2<br>10<br>0 | $30^{40}$ $^{50}$ $^{60}$ $^{70}$ $^{80}$ $^{90}$ $^{90}$ $^{90}$ |              | 3<br>20<br>10<br>6 | 0 <sup>40<sup>50</sup>60</sup> 70 | 80<br>90<br>90         |                         |       |            |         |       |      | • mgqdd              |
| 1                       | 0              | 次                      |        |              |                                                                   |              |                    |                                   |                        |                         |       |            |         |       |      |                      |
|                         | 环比             | 昨日                     |        |              | 执行成功率                                                             |              | 执行                 | 成功时通知                             | <u></u>                |                         |       |            |         |       |      |                      |
|                         |                |                        |        |              | 100%                                                              |              |                    | 0%                                |                        |                         |       |            | 100.00% | 5     |      |                      |
| 告警历史                    | <b>今</b> 7     | (相对)                   |        |              |                                                                   |              |                    |                                   |                        |                         |       | :          |         |       |      | かい何解                 |
| ID                      | \$ Q.          | 告警名称                   | \$ Q   | 显示名称 👙       | < 执行时间                                                            | 触发线          | <u>ጅ</u> 件 ≑୍      | 仪表盘                               | \$ Q,                  | 通知发送<br>状态              | へ 执行的 | 結果         | 1       | 誤信息   | 解释   | 决                    |
| jic<br>ef<br>-8<br>8820 | 17<br>1c<br>4f | alert-1564<br>7-894296 | 13485  | <u>mgqdd</u> | 2019-07-26 18:<br>09:23                                           | reque<br>==1 | est_method         | dashboard<br>134857-99            | <u>i-1564</u><br>96966 | <u>NotNotified</u>      | Succ  | <u>ess</u> |         |       |      | 检查<br>条件<br>表达<br>式是 |

### 6.管理告警配置

配置告警后,可以在告警概览页面查看告警规则详情与状态等信息,并执行修改、删除等操作。

背景信息

在告警概览页面,您可以执行关闭与启用告警、暂停与恢复告警、修改与删除告警、查看告警规则更新时间 等操作。

#### 查看告警配置信息

- 1. 登录日志服务控制台。
- 2. 在Project列表区域,单击目标Project。
- 3. 在左侧导航栏中, 单击 <u>例</u> 图标。
- 4. 单击目标告警,进入告警概览页面。
- 5. 查看告警配置信息。 在**告警概览**页面中,展示所属仪表盘名称、创建时间、上次更新、检查频率、启 用状态、通知状态等信息。

| 告警概览  | ( mgqdd )           |      | 区修改配置               | 立删除告警 |
|-------|---------------------|------|---------------------|-------|
| 基本信息  |                     |      |                     |       |
| 所属仪表盘 | mgq                 | 创建时间 | 2019-07-26 17:54:17 |       |
| 上次更新  | 2019-07-26 18:04:34 | 检查频率 | 固定间隔 15分钟           |       |
| 启用状态  | 已启用                 | 通知状态 | 已开启                 |       |

#### 修改告警配置

- 在告警概览页面中,单击修改配置。您也可以在左侧导航栏中,单击 
   图标,再单击目标仪表盘,然
   后单击告警 > 修改,进入修改告警页面,进行修改。
- 2. 修改告警关联图表。在图表名称中选择目标图表。
- 3. 修改查询语句。
  - i. 在关联图表中, 找到需要修改的查询语句, 单击

Ø

图标。

⑦ 说明 如果告警规则绑定的为查询语句,则只支持修改为查询语句。如果告警规则绑定的为查询分析语句(查询语句)分析语句),则只支持修改为查询分析语句。例如,为查询语句request\_method: GET设置告警规则后,可以将查询语句修改为error,但不能修改为error select count(1) as c。

- ii. 输入新的查询语句, 单击**预览**。
- iii. 通过校验后单击确定。

4. 修改频率、触发条件、触发通知阈值和触发条件,并单击下一步。参数说明请参见设置告警。

5. 修改通知方式,并单击提交。通知方式详情请参见通知方式。

#### 关闭与启用告警

日志服务支持在创建告警后,随时关闭或启用告警。

⑦ 说明 关闭告警后,日志服务不再执行告警检查、发送通知等操作。

#### 在告警概览页面,单击启用状态后的开启或关闭,可开启或关闭告警。

| 告警概览( | test )              |                          | 已修改配置 | 會删除告答 |
|-------|---------------------|--------------------------|-------|-------|
| 基础信息  |                     |                          |       |       |
| 所属仪表盘 | 数据加工诊断              | 创题时间 2020-05-22 11:23:35 |       |       |
| 上次更新  | 2020-05-22 11:23:35 | 检查频率 国主间隔 15分钟           |       |       |
| 启用状态  | 已启用                 | メ和 避政法 己开启               |       | 设置    |

#### 关闭与恢复告警通知

告警的开启状态为已开启时,支持关闭告警通知。

⑦ 说明 在关闭告警通知期间,日志服务仍会定期执行告警检查,即使满足告警条件也不会发送告警通知。

1. 在告警概览页面,单击通知状态后的设置。

2. 设置关闭时长,并单击确定。关闭告警通知后,可在通知状态中查看告警通知的恢复时间。单击通知状态后的设置,可在自动恢复告警通知前,手动恢复告警通知。

#### 删除告警

在告警概览页面的右上角,单击删除告警。

↓ 注意 删除告警后不可恢复,请谨慎操作。

# 7.参考信息

# 7.1. 模板变量

本文介绍告警所支持的模板变量以及引用方式。

#### 引用原理

您在配置通知方式时,可在**发送内容**和**主题**中,通过*\${fieldName}*方式引用模板变量。日志服务发送告警通 知时,会将**发送内容**和**主题**中的模板变量替换为真实值。例如*\${Project}*替换为告警规则所属的Project名 称。

↓ 注意 引用变量时,变量名称必须完全匹配,对于不存在的变量或者不合法的引用会渲染为空字符
 串。如果引用的值为对象类型,则会转换为JSON字符串展示。

| 可用变量及其引用 | Ŧ |
|----------|---|
|----------|---|

| 变量                    | 说明                                                    | 发送内容及告警主题配置示<br>例                  | 告警通知示例                                                        |
|-----------------------|-------------------------------------------------------|------------------------------------|---------------------------------------------------------------|
| Aliuid                | Project所属的阿里云账号<br>ID。                                | \${Aliuid}用户的告警规则已触<br>发。          | 1234567890用户的告警规则<br>已触发。                                     |
| Project               | 告警规则所属的Project。                                       | \${Project}项目中的告警规则<br>已触发。        | my-project项目中的告警规<br>则已触发。                                    |
| AlertID               | 告警ID。                                                 | 告警ID是\${AlertID}。                  | 告警D是<br>Ofdd88063a611aa114938f<br>9371daeeb6-<br>1671a52eb23。 |
| AlertName             | 告警规则名称,Project内唯<br>一。                                | \${AlertName}告警规则已触<br>发。          | alert-1542111415-153472<br>告警规则已触发。                           |
| Alert DisplayNam<br>e | 告警规则显示名称。                                             | \${AlertDisplayName}告警已<br>触发。     | 网站监控告警已触发。                                                    |
| Condition             | 触发告警的条件表达式。告<br>警通知中,变量将被替换为<br>真实值,并使用中括号([<br>])包裹。 | 告警条件表达式为<br>\${Condition}。         | 告警条件表达式为[5] > 1。                                              |
| RawCondition          | 触发告警的原始条件表达<br>式。                                     | 触发告警的原始条件表达式<br>为\${RawCondition}。 | 触发告警的原始条件表达式<br>为count > 1。                                   |
| Dashboard             | 告警所关联的仪表盘名称。                                          | 告警所关联的仪表盘为<br>\${Dashboard}。       | 告警所关联的仪表盘为<br>mydashboard。                                    |

#### 告警·参考信息

| 变量            | 说明                                                                 | 发送内容及告警主题配置示<br>例                 | 告警通知示例                                                                                                    |
|---------------|--------------------------------------------------------------------|-----------------------------------|----------------------------------------------------------------------------------------------------|
| DashboardUrl  | 告警所关联的仪表盘地址。                                                       | 告警所关联的仪表盘地址为<br>\${DashboardUrl}。 | 告警所关联的仪表盘地址为<br>https://sls.console.aliyun.<br>com/next/project/myproj<br>ect/dashboard/mydashbo<br>ard。                                                                                                    |
| FireTime      | 触发时间。                                                              | 告警触发时间为<br>\${FireTime}。          | 告警触发时间为2021-01-02<br>15:04:05。                                                                                                    |
| FullResultUrl | 告警历史记录的查询地址<br>URL。                                                | 单击\${FullResultUrl},查看<br>告警详情。   | 单击<br>https://sls.console.aliyun.<br>com/next/project/my-<br>project/logsearch/internal<br>-alert-history?<br>endTime=1544083998&qu<br>eryString=AlertID%3A9155<br>ea1ec10167985519fccede<br>4d5fc7-<br>1678293caad&queryTimeT<br>ype=99&startTime=15440<br>83968,查看告警详情。 |
|               | 查询统计所涉及的参数及结<br>果,数组类型。示例如下:                                       |                                   |                                                                                                    |
|               | <ul> <li>⑦ 说明 Results中</li> <li>最多包含100条告警信</li> <li>息。</li> </ul> |                                   |                                                                                                    |
|               |                                                                    |                                   |                                                                                                    |
|               |                                                                    |                                   |                                                                                                    |
|               |                                                                    |                                   |                                                                                                    |
|               |                                                                    |                                   |                                                                                                    |
|               |                                                                    |                                   |                                                                                                    |
|               |                                                                    |                                   |                                                                                                    |
|               |                                                                    |                                   |                                                                                                    |

| 变量      | [<br>说明<br>"EndTime": "2021                                                                                                    | 发送内容及告警主题配置示<br>例                                                                                                    | 告警通知示例                                                                |
|---------|----------------------------------------------------------------------------------------------------|----------------------------------------------------------------------------------------------------|-----------------------------------------------------------------------|
| Results | <pre>05-2118:33:12",<br/>"EndTimeTs":<br/>"1621593192",<br/>"FireResult":{<br/>"source":"",<br/>"time":<br/>"1621592292",<br/>"cnt": "2",<br/>"status": "403"<br/>},<br/>"FireResultAsKv": "<br/>[cnt:2,status:403]",<br/>"LogStore": "nginx-<br/>access-log",<br/>"QueryU: "status &gt;=<br/>400   select status,<br/>count(*) as cnt group<br/>by status",<br/>"QueryUrl": "",<br/>"RawResultS":[<br/>{<br/>"source": "",<br/>"time":<br/>"l621592292",<br/>"cnt": "2",<br/>"status": "403"<br/>},<br/>{<br/>"source": "",<br/>"time":<br/>"1621592292",<br/>"cnt": "1",<br/>"status": "403"<br/>},<br/>{<br/>"[cnt:2,status:403]<br/>],<br/>"RawResultsAsKv": "<br/>[cnt:1,status:401]",<br/>"StartTimeTs":<br/>"1621592292",<br/>"Truncated": false<br/>}<br/>]<br/>更多信息,请参见告警日志<br/>字段。</pre> | 第一个查询统计的开始时间<br>为<br>\${Results[0].StartTime}, 结<br>束时间为<br>{{Results[0].EndTime};<br>(?) 说明 其中0为图<br>表编号。如何获取图表<br>编号,请参见查看图表<br>编号。 | 第一个查询统计的开始时间<br>为2021-05-21 18:18:12;<br>结束时间为2021-05-21<br>18:33:12; |

| 变量 | 说明 | 发送内容及告警主题配置示<br>例 | 告警通知示例 |
|----|----|-------------------|--------|
|    |    |                   |        |
|    |    |                   |        |
|    |    |                   |        |
|    |    |                   |        |
|    |    |                   |        |
|    |    |                   |        |
|    |    |                   |        |
|    |    |                   |        |
|    |    |                   |        |

## 7.2. 告警条件表达式语法

日志服务根据告警条件表达式的执行结果来判断是否产生告警。

在判断告警条件表达式的执行结果时, 您查询语句的执行结果将作为输入, 日志字段作为变量, 一旦条件为 真则触发告警。

#### 限制说明

告警条件表达式相关限制说明如下所示:

- 负数需要使用括号,如 x+(-100)<100。
- 数值类型都被当成64位浮点数,如果使用比较操作(例如等于)可能存在误差。
- 变量只能包含字母和数字,且首字母必须是字母。
- 表达式长度为1~128个字符。
- 组合求值时最多计算1000种组合,如果没有找到结果为真的组合,则视为false。
- 最多只支持三个查询。
- 当且仅当表达式的值为true时,才会触发告警。例如100+100,计算结果为200,不会触发告警。
- true、false、美元符号(\$)和英文句点(.)是保留词,不能作为变量使用。

#### 基础语法

告警条件表达式支持如下语法类型。

| 语法类型       | 说明                                                                                 | 示例                                                                                                    |  |
|------------|------------------------------------------------------------------------------------|----------------------------------------------------------------------------------------------------|--|
| 基础运算符      | 支持加减乘除、取模运算符,如下所示:<br>+-*/%                                                        | <ul> <li>x * 100 + y &gt; 200</li> <li>x % 10 &gt; 5</li> </ul>                                                                             |  |
|            | 支持大于(>)、大于等于(>=)、小于(<)、小于等<br>于(<=)、等于(==)、不等于(!=)、正则匹配<br>(=~)、 正则不匹配(!~)8种比较运算符。 | <ul> <li>x &gt;= 0</li> <li>x &lt; 100</li> <li>x &lt;= 100</li> <li>x == 100</li> <li>x == "foo"</li> <li>正则匹配: x =~<br/>"\\w+"</li> </ul> |  |
| 比较运算符      | <ul> <li>⑦ 说明</li> <li>● 反斜线(\)需要转义。</li> <li>● 目前正则表达式支持符合RE2规范的语法。</li> </ul>    |                                                                                                    |  |
| 逻辑操作符      | 支持与(&&)、或(‖)。                                                                      | <ul> <li>x &gt;= 0 &amp;&amp; y &lt;= 100</li> <li>x &gt; 0    y &gt; 0</li> </ul>                                                          |  |
| 取反前缀操作     | 支持取反前缀操作(!)。                                                                       | !(a < 1 && a > 100)                                                                                                    |  |
| 数值常量       | 支持数值常量,作为64位浮点数处理。                                                                 | x > 100                                                                                                    |  |
| 字符串常量      | 支持字符串常量,格式为'字符串',例如'string'。                                                       | foo == 'string'                                                                                                    |  |
| 布尔常量       | 支持布尔常量, true、false。                                                                | (x > 100) == true                                                                                                    |  |
| 括号         | 支持使用括号改变计算的优先级。                                                                    | x * (y + 100) > 100                                                                                                    |  |
| contains函数 | 支持使用contains函数判断是否包含子串,例如<br>contains(foo, 'hello')返回true则表示foo中包含hello子<br>串。     | contains(foo, 'hello')                                                                                                    |  |

#### 多个结果组合求值

● 语法

支持关联多个查询,在使用多个查询结果进行计算时,变量需要加上特定前缀以区分从哪个结果中获取对 应的变量值,格式为\$N.fieldname,其中N为查询编号,详情请参见如何查看查询编号。目前最多配置三个 查询,则N的取值范围为0~2。如\$0.foo表示第1个查询的foo字段。当仅有一个查询时,前缀可以省略。

• 表达式求值

在多个查询结果返回时,根据表达式的变量来判断需要使用哪些结果求值。例如您配置了三个查询,分别 返回了x、y、z条结果,告警条件表达式为\$0.foo > 100 && \$1.bar < 100,则说明判断表达式的值只需要 使用前两个结果,进行x\*y次求值直到某次求值返回true,或者达到计算次数上限后直接返回false,目前 计算次数上限为1000次。

#### 运算方式

#### ? 说明

- number为64位浮点数类型。
- string常量需要使用单引号或英文双引号进行包裹,例如'string'、 "string"。
- 布尔值包括true和false。

|                                                                               | 运算方式                                                                                    |                             |                              |  |  |  |  |
|-------------------------------------------------------------------------------|-----------------------------------------------------------------------------------------|-----------------------------|------------------------------|--|--|--|--|
| 运算符                                                                           | 变量与变量运算                                                                                 | 非string常量与<br>变量运算          | string常量与变<br>量运算            |  |  |  |  |
| 四则运算(+-<br>*/%)                                                               | 左右值转number后运算。                                                                          |                             | 不支持。                         |  |  |  |  |
| 比较运算:<br>大于(>)、大<br>于等于<br>(>=)、小于<br>(<)、小于等<br>于(<=)、等<br>于(==)、不<br>等于(!=) | 按照以下优先级决定运算顺序:<br>1. 左右值转number后按照数值序运算,例如转换失败<br>则执行下一优先级的运算。<br>2. 左右值按string类型字典序运算。 | 左右值转<br>number后运算<br>(数值序)。 | 左右值按string<br>类型运算(字典<br>序)。 |  |  |  |  |
| 正则是否匹配:<br>正则匹配<br>(=~)、正则<br>不匹配(!~)                                         | 左右值按string类型运算。                                                                         | 不支持。                        | 左右值按string<br>类型运算。          |  |  |  |  |
| 逻辑运算:<br>与(&&)、或<br>(‖)                                                       | 不支持对查询结果字段直接应用该运算符,左右值必须分别                                                              | 为子运算式,且运算                   | 结果为布尔值。                      |  |  |  |  |
| 取反前缀(!)                                                                       | 不支持对查询结果字段直接应用该运算符,被取反的值必须为子运算式,且运算结果为布尔值。                                              |                             |                              |  |  |  |  |
| 字符串查找<br>(cont <i>a</i> ins)                                                  | 左右值转string类型运算。                                                                         | 不支持。                        | 左右值按string<br>类型运算。          |  |  |  |  |
| 括号()                                                                          | 决定运算结合顺序与优先级。                                                                           |                             |                              |  |  |  |  |

#### 示例

• 示例1: 如果1天(相对)内任务成功率低于90%且延时超过60秒则产生告警,告警表达式如下图所示。

| * 告警名称   | 任务延时告警                                                                                                    | 6/64      |
|----------|----------------------------------------------------------------------------------------------------|-----------|
| * 关联图表   | 0 图表名称 任务成功率 ~                                                                                                    | $\otimes$ |
|          | 查询语句 *   select round(sum(case when code = 200 then<br>1 else 0 end) * 100.0 / count(*), 2) as success                                                               | e         |
|          | 查询区间 🔍 1天(相对) 🔻                                                                                                    |           |
|          | 图表名称 延时情况 ~                                                                                                    | $\otimes$ |
|          | 查询语句 delay > 0   select time_series(time, '10m', '%<br>m-%d %H:%i', '0') as time, round(avg(delay)/100<br>0, 3) as delay group by time order by time limit 1<br>4400 | e         |
|          | 查询区间 ① 1天(相对) 🔻                                                                                                    |           |
|          | 2. 一. 添加                                                                                                    |           |
| * 检查频率   | 固定间隔 > 15 + 分钟                                                                                                    | $\sim$    |
| * 触发条件 🔮 | \$0.success < 90 && \$1.delay > 60                                                                                                    |           |

• 示例2: 如果15分钟内状态码500出现10次则产生告警, 告警表达式如下图所示。

| * 告警名称 | 500 状态码报警 9/                                                 | 64     |
|--------|--------------------------------------------------------------|--------|
| * 关联图表 | ●                                                            | ⊗      |
|        | 查询语句 *   SELECT status, COUNT(*) as total GROUP<br>BY status | Ø      |
|        | 查询区间 ③ 15分钟(相对)                                              |        |
|        | ·····································                        |        |
| * 频率   | 固定间隔 > 15 分钟                                                 | $\sim$ |
| * 触发条件 | <pre>\$0.status == 500 &amp;&amp; \$0.total &gt; 10</pre>    |        |

• 示例3: 如果1小时内加工速率低于1000条则产生告警, 告警表示式如下图所示。

| * 告警名称 | 数据加工速率过低告警 10                                                                                                    | 0/64      |
|--------|----------------------------------------------------------------------------------------------------|-----------|
| * 关联图表 | 0 图表名称 加工速率 (lines/s) ····                                                                                                    | $\otimes$ |
|        | 查询语句topic_:etl-log-statusANDtag_:s<br>chedule_type: Resident and event_id: "shard<br>_worker:metrics:checkpoint"   select time_seri<br>es(time, '1m', '%y/%m/%d %H:%i', '0') a<br>s dt, round(sum("progress.accept") / 60.0, 3) a<br>s "accept", round(sum("progress.dropped") / 6<br>0.0, 3) as "dropped", round(sum("progress.deli<br>vered") / 60.0, 3) as "delivered", round(sum("pr<br>ogress.failed") / 60.0, 3) as "failed" group by dt<br>order by dt asc limit 10000 |           |
| (      | 查询区间 ③ 1小时(相对)<br>1 ······ 添加                                                                                                    |           |
| * 频率   | 固定间隔 > 1 小时                                                                                                    | $\vee$    |
| 触发条件   | \$0.accept < 1000                                                                                                    |           |

### 7.3. 告警日志字段

设置告警规则后,日志服务自动创建Logstore,以日志方式记录告警的执行与通知信息。本文档介绍告警日 志的字段。

#### 告警执行历史日志字段

| 字段名称             | 说明                     | 示例                                               |
|------------------|------------------------|--------------------------------------------------|
| AlertDisplayName | 告警规则显示名称。              | 告警规则测试                                           |
| AlertID          | 每次执行的唯一ID。             | 0fdd88063a611aa114938f9371daeeb6-<br>1671a52eb23 |
| AlertName        | 每个Project内部唯一的告警规则名称。  | alert-1542111415-153472                          |
| Condition        | 条件表达式。                 | \$0.count > 1                                    |
| Dashboard        | 告警规则关联的仪表盘。            | my-dashboard                                     |
| FireCount        | 上次通知之后的累积触发次数。         | 1                                                |
| Fired            | 是否触发告警,取值为true或者false。 | true                                             |
| LastNotifiedAt   | 上次通知时间, Unix时间戳。       | 1542164541                                       |

| 字段名称 | 说明              |
|------|-----------------|
|      | 通知状态 <i>,</i> 可 |
|      | - C             |

| NotifyStatus | 通知状态,可能的值为:<br>• Success:成功。<br>• Failed:失败。<br>• NotNotified:未通知。<br>• PartialSuccess:部分成功。 | Success                                                                                                    |
|--------------|----------------------------------------------------------------------------------------------|----------------------------------------------------------------------------------------------------|
| Reason       | 失败或者未通知的原因。                                                                                  | result type is not bool                                                                                                    |
| Results      | 查询参数和结果,数组类型,字段说明请参<br>见 <mark>Result字段说明</mark> 。                                           | <pre>[ {     "EndTime": 1542334900,     "FireResult": null,     "LogStore": "test-logstore",     "Query": "*   select count(1) as count",     "RawResultCount": 1,     "RawResults": [     {         "time": "1542334840",         "count": "0"     } ],     "StartTime": 1542334840 } ]</pre> |
| Status       | 执行结果,取值为Success或者Failed。                                                                     | Success                                                                                                    |

示例

#### Result字段说明

| 字段名称        | 说明                                                                | 示例                           |
|-------------|-------------------------------------------------------------------|------------------------------|
| Query       | 查询语句。                                                             | *   select count(1) as count |
| LogStore    | 查询的目标Logstore。                                                    | my-logstore                  |
| StartTime   | 查询开始时间。                                                           | 2019-01-02 15:04:05          |
| StartTimeTs | 查询开始时间, Unix时间戳。                                                  | 1542334840                   |
| EndTime     | 查询结束时间。                                                           | 2019-01-02 15:19:05          |
| EndTimeTs   | 查询结束时间.Unix时间戳。注意.实际查<br>询区间为 <mark>[StartTime, EndTime)</mark> 。 | 1542334900                   |

#### 告警·参考信息

| 字段名称                                                             | 说明                                                                                                    | 示例                                                                               |  |
|------------------------------------------------------------------|----------------------------------------------------------------------------------------------------|----------------------------------------------------------------------------------|--|
| RawResults                                                       | 查询原始结果,数组类型,每个元素为一条<br>日志。数组长度和日志内容大小有关,最多<br>包含100条。                                                                                                    | [<br>{<br>"time":"1542334840",<br>"count":"0"<br>}<br>]                          |  |
|                                                                  | 按照key-value格式化的原始查询结果。                                                                                                    |                                                                                  |  |
| RawResultsAsKv                                                   | ⑦ 说明 该字段只可以作为模版变<br>量引用,不会保存到Logstore。                                                                                                    | [foo:0]                                                                          |  |
| Raw Result Count                                                 | 原始结果条数。                                                                                                    | 1                                                                                |  |
| FireResult                                                       | 触发告警的日志。如果告警未触发则为<br>null。                                                                                                    | {<br>"time": "1542334840",<br>"count": "0"<br>}                                  |  |
|                                                                  | 按照key-value格式化的触发告警的日志。                                                                                                    |                                                                                  |  |
| FireResult AsKv                                                  | ⑦ 说明 该字段只可以作为模版变<br>量引用,不会保存到Logstore。                                                                                                    | [foo:0]                                                                          |  |
| RawResultSASKv<br>RawResultCount<br>FireResult<br>FireResultAsKv | 按照key-value格式化的原始查询结果。<br>② 说明 该字段只可以作为模版变<br>量引用,不会保存到Logstore。<br>原始结果条数。<br>触发告警的日志。如果告警未触发则为<br>null。<br>按照key-value格式化的触发告警的日志。<br>② 说明 该字段只可以作为模版变<br>量引用,不会保存到Logstore。 | <pre>[foo:0] 1  {     "time": "1542334840",     "count": "0"     } [foo:0]</pre> |  |

### 8.最佳实践

### 8.1. 告警设置

日志服务支持根据仪表盘中的查询图表设置告警,实现实时的服务状态监控。

#### 告警的查询区间和执行间隔

告警的实现原理是基于告警的查询范围,根据执行间隔定时执行配置的查询语句,并将查询结果作为告警条件的参数进行计算,如果计算结果为true,则告警触发。

不要将查询范围设置成和执行间隔一致的相对时间,如查询范围为相对1分钟,执行间隔为1分钟。原因如下 (以执行间隔为1分钟为例):

- 数据写入日志服务到能够被查询到中间存在延时,即便延时很低,也存在数据漏查的风险。如告警执行时间为12:03:30,查询范围为相对一分钟则为[12:02:30,12:03:30),对于12:03:29秒写入的日志,不能保证12:03:30这次时间点能够查询到。
  - 如果对告警的准确性要求高(不重复报警,不漏报),查询范围起止时间可以往前推移,如70秒前— 10秒前。如告警执行时间为12:03:30,则查询范围为[12:02:20,12:03:20),通过设置10秒的缓冲时间 来避免因为索引速度导致的漏查。
  - 如果对实时性要求高(第一时间收到告警,能够容忍重复报警),查询范围开始时间可以往前推移,如 70秒—现在。如告警执行时间为12:03:30,查询范围设置为相对70秒,[12:02:20,12:03:30)。
- 对于写入包含同一分钟不同时间的日志时,由于日志服务的索引构建方式,可能会存在较晚的日志的索引 落入较早的日志的时间点的可能。如告警执行时间为12:03:30,查询范围为相对一分钟则为 [12:02:30,12:03:30),如果在12:02:50秒写入多条日志,这些日志的时间有12:02:20,12:02:50等, 那么这一批日志的索引可能会落入12:02:20 这个时间点,导致使用时间范围 [12:02:30,12:03:30)查询 不到。
  - 如果对告警的准确性要求高(不重复报警,不漏报),查询范围使用整点分钟,如整点1分钟,整点5分钟,整点1小时等,并且将执行间隔设置成一致的时间,如1分钟,5分钟,1小时等。
  - 如果对实时性要求高(第一时间收到告警,能够容忍重复报警),查询时间范围至少需要包含前一分钟。如告警执行时间为12:03:30,查询范围可以设置为相对90秒,那么实际的查询范围为12:02:00-12:03:30,同时设置执行间隔为1分钟。

#### 基于查询结果告警

如果针对某个查询,只要查询结果不为空就认为满足告警条件,可以设置告警条件为判断任意字段存在即告警。如搜索包含IP 10.240.80.234 的日志:

| 🗟 wdproject   |      |      |                |                                                     | ① 15分钟(相对))     | ✔ 分享          | 查询分析属性  | 另存为快速查讨 | 旬 另    | 存为告誓  |
|---------------|------|------|----------------|-----------------------------------------------------|-----------------|---------------|---------|---------|--------|-------|
| 1 10.240.80.2 | 234  |      |                |                                                     |                 |               |         | (j)     | •      | 查询/分析 |
| 4.8           |      |      |                |                                                     |                 |               |         |         |        |       |
| 0<br>16分18秒   | 18分1 | 5秒   | 20分15秒         | 22分15秒                                              | 24分15秒          | 26分15秒        | 28分15   | 砂       | 30分15秒 |       |
|               |      |      |                | 日志总条数:4 查询》                                         | 犬态: <b>结果精确</b> |               |         |         |        |       |
| 原始日志          | 日志   | 聚类 🗪 | LiveTail       | 统计图表                                                |                 |               |         | 内容列显示   | 列设置    | [↓]   |
| 快速分析          |      | <    | 时间▲▼           | 内容                                                  |                 |               |         |         |        |       |
| client_ip     | ۲    | 1    | 05-13 15:29:00 | source: log_service<br>topic:                       |                 |               |         |         |        |       |
| content_type  | ۲    |      |                | afcnt :<br>afdropped :                              |                 |               |         |         |        |       |
| domain        | ۲    |      |                | afts :<br>body_bytes_sent : 254                     |                 |               |         |         |        |       |
| hit_info      | ۲    |      |                | client_ip: 10.240.80.234<br>content_type: text/html |                 |               |         |         |        |       |
| method        | ۲    |      |                | domain : loc.map.baidu.co                           | om              |               |         |         |        |       |
|               |      |      |                |                                                     | 日志总             | · 条数: 4 , 每页显 | 示: 20 ~ | く上一页    | 1 下    | <─页 > |

只要查询到包含 10.240.80.234 的日志就告警,则可以通过任意字段设置一个始终为true的告警条件。假设 client\_ip 这个字段在每条日志都存在且不可能为空字符串,则只要 client\_ip 这个字段不为空就触发告警:

| 创建告警       |                                                       | ×      |
|------------|-------------------------------------------------------|--------|
| ŧ          | 告答 <b>翻查</b> 通知                                       |        |
|            |                                                       |        |
| * 告警名称     | 只要出现字段即告警                                             | 9/64   |
| * 添加到仪表盘 🕖 | 新建 ~ 演示仪表盘                                            | 5/64   |
| * 图表名称     | 只要出现字段即告警                                             | 9/64   |
| 查询语句       | 10.240.80.234                                         |        |
| * 查询区间     | ③ 15分钟(相对) ▼                                          |        |
| * 检查频率     | ■ 定间隔 ∨ 15 + 分钟                                       | $\sim$ |
| * 触发条件 🛛   | client_ip ! = ' '                                     |        |
|            | 支持加(+)减(-)乘(*)除(/)取模(%)运算和>,>=,<,<=,==,!=,=~,!~比较运算。帮 | 助文档    |
| 高级选项 >     |                                                       |        |
|            | 下一步                                                   | 取消     |

#### 基于分析结果告警

基于分析结果设置告警是最常见的场景,比如针对特定的字段聚合之后告警。以最常见的包含ERROR关键字的日志条数达到阈值即触发告警为例,查询语句可以按照如下的方式设置:

ERROR | select count(1) as errorCount

告警条件则为 errorCount 大于某个阈值,如 errorCount > 0。

#### 关联查询告警

当从仪表盘入口创建告警时,可以选择多个图表作为告警查询的输入。

• 对不同时间范围的查询结果进行组合告警。

```
如 15分钟内的PV 大于100000 且一小时内的UV 小于1000时触发告警:
```

| 创建告 |        |                                       |                      |
|-----|--------|---------------------------------------|----------------------|
|     | 볃      | 「普配置」 通知                              |                      |
|     |        |                                       |                      |
|     | * 告警名称 | PV和UV组合告警                             | 9/64                 |
|     | * 关联图表 | 0 图表名称 client PV China distribution / | $\overline{\otimes}$ |
|     |        | 查询语句 *   select COUNT(*) as pv        | Ø                    |
|     |        | 查询区间 ③ 15分钟(相对)                       |                      |
|     |        | 1 图表名称 body_bytes_sent speed trend 、  | $\overline{\otimes}$ |
|     |        | 查询语句 *   select COUNT(*) as uv        | Ø                    |
|     |        | 2 添加                                  |                      |
|     | * 频率   | 固定间隔 ∨ 15 分钟                          | ~                    |
| [   | * 触发条件 | \$0.pv > 100000 && \$1.uv > 1000      |                      |

⑦ 说明 在选择多个图表时,查询区间相互独立。在触发条件中需要使用 \${编号}.{字段} 的方式引用查询结果中的字段。如: \$0.pv > 100000 && \$1.uv < 1000。</li>

• 基于部分图表告警,其他图表的查询结果作为辅助信息。

基于日志级别为ERROR的日志条数告警,查询语句:

level: ERROR | select count(1) as errorCount

告警条件:

errorCount > 10

与此同时,也希望能够在告警通知中看到实际的日志级别为ERROR的日志,则可以再配置第2个查询:

level: ERROR

在告警通知中只需要设置:

\${results[1].RawResultsAsKv}

即可看到实际的日志级别为ERROR的日志。

#### 告警抑制

当告警触发时,可能会在一段时间内多次收到通知。为了防止因为数据抖动导致的误报和重复告警,可以通过如下两种方式对告警进行抑制:

• 设置连续触发通知阈值。

只有告警在连续多次检查中都满足告警条件才会触发告警。

如告警执行间隔为1分钟,触发阈值为5,则表示在连续5次即5分钟内每次告警检查结果都满足告警条件才 会发送通知。只要有一次没有满足触发条件,计数将会重置。

• 设置通知间隔。

当告警设置的执行间隔较小时,防止频繁收到通知,可以设置两次通知之间的最小间隔。如告警执行间隔 为1分钟,通知间隔为30分钟,即使30分钟内有告警触发,也不会收到任何通知。

|        | 0 图表名称 client PV China distribution | $\vee$ $\otimes$ |
|--------|-------------------------------------|------------------|
|        | 查询语句 *   select COUNT(*) as pv      | Ź                |
|        | 查询区间 (15分钟(相对)                      |                  |
|        | <b>添加</b>                           |                  |
| * 频率   | 固定间隔 ∨ 15 分钟                        | $\vee$           |
| * 触发条件 | \$0.pv > 100000 && \$1.uv > 1000    |                  |
|        |                                     | 帮助文档             |
| 高级选项   |                                     |                  |
| 触发通知阈值 | 1                                   |                  |
|        | 无间隔                                 |                  |

#### 关闭告警通知

收到告警通知之后,如果希望临时关闭通知。可以通过告警概览页面关闭通知,如下图所示:

| in itest  | ×                                        |      |                     |              |
|-----------|------------------------------------------|------|---------------------|--------------|
| 告警概览 (tes | t)                                       |      | 已修改配置               | <b>血删除告答</b> |
| 基本信息      |                                          |      |                     |              |
| 所属仪表盘     | slb-user-log-slb_layer7_access_center_en | 创建时间 | 2019-07-26 15:25:26 |              |
| 上次更新      | 2019-07-26 15:25:26                      | 检查频率 | 每周 周一 00:00         |              |
| 启用状态      | 已启用                                      | 通知状态 | 已开启                 | 设置           |

#### 选择关闭的时长,如30分钟:

| 关闭告警通知 |      |    |        |  |  |
|--------|------|----|--------|--|--|
| 关闭时长:  | 30分钟 |    | $\sim$ |  |  |
|        |      |    |        |  |  |
|        |      |    |        |  |  |
|        |      |    |        |  |  |
|        |      | 确认 | 取消     |  |  |

则在30分钟内,不会再发送任何通知,即便告警触发。在30分钟之后,通知自动恢复。

#### 钉钉群成员查看告警

钉钉群是最常见的告警通知渠道,在配置钉钉通知时,我们可以@钉钉群的成员处理告警。如下图所示:

| 创建告警            |                                |                        |         |  |  |  |  |
|-----------------|--------------------------------|------------------------|---------|--|--|--|--|
| 通知列表            |                                | WebHook-钉钉机器人 ×        | $\sim$  |  |  |  |  |
| ✔ WebHook-钉钉机器人 |                                |                        |         |  |  |  |  |
| * 请求地址          | https://oapi.dingtalk.com/robo | t/send?access_token=d4 | 114/256 |  |  |  |  |
| 标题              | [日志服务告警] test                  |                        | 13/100  |  |  |  |  |
| 被@人列表           | 13245678901                    |                        | 11/512  |  |  |  |  |
|                 | 多个手机号用逗号()分隔,在发送内容;            | 里要有@手机号                |         |  |  |  |  |
| * 发送内容          | 发生告警。麻烦@1324567890             | 1 看看 ?                 |         |  |  |  |  |
|                 |                                | 上一步提交                  | 取消      |  |  |  |  |

⑦ 说明 需要在被@人列表和发送内容中同时指定对应成员的手机号。被@人列表是用于识别发送内 容中的@是提醒还是普通的@字符。

#### 使用模版变量丰富通知内容

在配置通知方式时,可以使用模版变量来丰富通知内容。邮件标题,钉钉标题,消息内容都支持使用模版变量。每次告警执行的时候,都会生成一个告警的上下文,其中的每个变量都可以作为模版变量,完整的变量可以参考通知方式。

- 对于顶层的变量如Project, Alert Name, Dashboard, 可以直接使用\${project} 这种方式引用, 不区分大小写。
- 对于每个查询的上下文,包含在Results这个数组中,数组中的每个元素对应告警关联的一个图表(对于 大多数场景,可能只有一个元素),包含的变量如下所示:

```
{
"EndTime": "2006-01-02 15:04:05",
 "EndTimeTs": 1542507580,
 "FireResult": {
 "__time__": "1542453580",
 "field": "value1",
 "count": "100"
},
 "FireResultAsKv": "[field:value1,count:100]",
 "Truncated": false,
 "LogStore": "test-logstore",
 "Query": "* | SELECT field, count(1) group by field",
 "QueryUrl": "http://xxxx",
 "RawResultCount": 2,
 "RawResults": [
  ł
  "__time__": "1542453580",
  "field": "value1",
  "count": "100"
 },
 {
  "__time__": "1542453580",
  "field": "value2",
  "count": "20"
 }
],
 "RawResultsAsKv": "[field:value1,count:100],[field:value2,count:20]",
 "StartTime": "2006-01-02 15:04:05",
 "StartTimeTs": 1542453580
}
```

字段解释可以参考告警日志字段。Results中的字段时可以通过如下方式引用:

- 数组类型通过" \${fieldName[{index}]} "方式引用, 下标从0开始。如 \${results[0]} 表示引用Results的第 1个元素。
- 对象类型通过 "\${object.key}" 引用, 如 \${results[0].StartTimeTs}的结果为 1542453580。

⑦ 说明 只有RawResult s 和FireResult 内的字段为查询结果,区分大小写,其他字段均不区分大小 写。

排查告警未触发原因

配置告警之后,可以通过查看告警记录查看告警统计。对于单次告警的上下文,可以直接在internal-alerthistory这个Logstore中查看,如下图所示。

| 🗟 internal-alert   |          |                 |                  |                                                                                                    |     |
|--------------------|----------|-----------------|------------------|----------------------------------------------------------------------------------------------------|-----|
| 🗟 internal-alert-h | istory   |                 |                  | ① 15分钟(相对) ▼ 分享 查询分析属性 另符为快速宣询 另存为                                                                                                    | 吉警  |
| 1 AlertID: e3cac   | e447cb19 | 2bfd1a5e68487dc | ab21-16aa1954ecf | © 🕑 🔳                                                                                                    | 分析  |
| 1.2                |          |                 |                  |                                                                                                    |     |
| 0<br>46分26秒        |          | 47分45秒          | 49分15秒           | 502945B 522015B 532945B 552015B 562945B 582015B 592945B 01201                                                                                                    | 10  |
|                    |          |                 |                  | 日志总条数:1 宣询状态-结果精确                                                                                                    |     |
| 原始日志               | 日志聚      | 类 🚥 🛛 Li        | iveTail 统计图表     | 內容列显示 列设置                                                                                                    | [↓] |
| 快速分析               |          | <               | 时间 ▲▼            | 内容                                                                                                    |     |
| AlertDisplayName   | ۲        | 1               | 05-10 19:51:17   | AlerDisplayAlame : zsaaaaa<br>AlertD : edcace447cb192brid1a5e68487dcab21-16aa1954ccf                                                                                                    |     |
| AlertID            | ۲        |                 |                  | AlertName : zsaaaaa<br>Condition : as > 111                                                                                                    |     |
| AlertName          | ۲        |                 |                  | Dashboard: dashboard-1551760767-223322<br>FireCount: 0                                                                                                    |     |
| Condition          | ۲        |                 |                  | Fired: false<br>LastNotffedAt: 0                                                                                                    |     |
| Dashboard          | ۲        |                 |                  | NotifyStatus: Notified<br>Reason: Alert condition not met                                                                                                    |     |
| FireCount          | ۲        |                 |                  | Results: [["EndTime"11557488007; /EneResult"null,"LogStore "faccess-log","Ouery'!"] timesice tm   count", RawResultCount",0, RawResults' [["_c0"118800; "end_time"11557485500", "more_data"1557485500", "more_data", "false"],     ["_c0"119500", and_time"11557485500", "more_data", "false"],     ["_c0"119500", and_time"11557485500", "more_data", "false"],     ["_c0"119500", "more_data", "false"],     ["_c0"119500", "more_data", "false"],     ["_c0"119500", "more_data", "false"],     ["_c0"119500", "more_data", "false"],     ["_c0"119500", "more_data", "false"],     ["_c0"119500", "more_data", "false"],     ["_c0"119500", "more_data", "false"],     ["_c0"119500", "more_data", "false"],     ["_c0"119500", "more_data", "false"],     ["_c0"      |     |
| Fired              | ۲        |                 |                  | 1_00 1 6500 (en_unite : 100 monor) (inte_unit : 166 / (inte_unite) (inter : 100 monor) (inter : 100 monor) |     |
| LastModifiedAt     | ۲        |                 |                  | ('0')''20000'',end,jime''1557488300'',more_data'',faise'),('0')''20000'',end_time''.' 版开 > Status: Success                                                                                                    |     |
| NotifyStatus       | ۲        |                 |                  | _source_:<br>_topic_: alert                                                                                                    |     |
| Project            | 0        |                 |                  |                                                                                                    |     |

#### 日志字段解释参考告警日志字段。

每次执行都会生成一个唯一的告警ID和一条对应的日志,日志中包含了告警执行的状态和查询的结果(如果查询结果超过2KB,会被截断),通过日志可以排查告警没有触发的原因。

# 9.FAQ

## 9.1. 告警配置案例

本文档为您展示常见的告警配置案例。

#### 在通知内容中添加错误日志的原始日志内容

需求:在过去5分钟内,错误日志5条以上即触发报警,通知内容中包含错误日志的原始日志内容。 方案:

- 关联的查询语句:
  - 编号0: level: ERROR
  - 编号1: level: ERROR | select COUNT(\*) as count
- 触发条件: \$1.count > 5
- 通知内容: \${results[0].rawresults}

| 创建告警                                       |                                                                                                    |               |                                     |      | <sup>&gt;</sup> € | J建告警         |                                                            |                                                               |   |
|--------------------------------------------|----------------------------------------------------------------------------------------------------|---------------|-------------------------------------|------|-------------------|--------------|------------------------------------------------------------|---------------------------------------------------------------|---|
|                                            | 告警配置                                                                                                    |               | 通知                                  |      |                   | -            | 告警配置                                                       | 通知                                                            |   |
| <ul> <li>* 告警名称</li> <li>* 关联图表</li> </ul> | 告聲測记                                                                                                    | t             |                                     |      | /                 | 通知列表         |                                                            | 邮件×                                                           | ~ |
|                                            |                                                                                                    | 图表名称          | 告鉴测试                                | ~ @  | )                 | ∨ 邮件         |                                                            |                                                               | × |
|                                            |                                                                                                    | 查询语句<br>查询区间  | level: ERROR<br>① 15分钟(相对) ▼        |      | I                 | * 收件人        | abc@test.com                                               | 12/256                                                        | 1 |
|                                            | 1                                                                                                    | 图表名称          | 错误日志条数                              | ~ @  | )                 | . –          | 多个收件人请用逗号(,)分隔                                             |                                                               |   |
|                                            |                                                                                                    | 查询语句          | level: ERROR   select COUNT(*) as c | ount | í                 | 主题<br>* 发送内容 | 日志服务告警<br>\${results[0].rawresults}                        | 6/128                                                         |   |
|                                            |                                                                                                    | 查询区间          | ③ 15分钟(相对) 🔻                        |      |                   |              |                                                            |                                                               |   |
| * 执行间隔                                     | 15                                                                                                    | жли<br>+<br>- | 分钟 🗸 🗸                              |      |                   |              |                                                            |                                                               |   |
| * 触发条件 🔮                                   | <ul> <li>• 触发条件 ● \$1.count &gt; 5</li> <li>支持加(+)减(-)减(-)燃(r)险(r)应第和&gt;,&gt;=,&lt;,&lt;=,==,!=,=-,!-比较运算。帮助文档</li> </ul> |               |                                     |      |                   |              | 支持使用模版变量:\${Project},<br>\${Dashboard}, \${FireTime}, \${I | \${Condition}, \${AlertName}, \${AlertID},<br>Results} 查看全部变量 |   |